# **Applying for Graduation**

Current students can apply for graduation through their Student Homepage in UAConnect. Applicants who no longer have access to UAConnect will need to contact their Dean's Office to apply for graduation.

**NOTE**: Undergraduates in the Walton College of Business must contact the Undergraduate Programs Office at 575-4622, WCOB 328, prior to applying for graduation.

Applicants must meet one of the following criteria:

- Undergraduate 90 or more earned hours
- Graduate one completed semester
- Law 60 or more earned hours

#### **Application Fees**

Information regarding application fees, deadlines and contact information can be found by at registrar at registrar.uark.edu. *Please* note - *Names of students receiving a certificate are not etched in Senior Walk nor are they recognized at commencement.* 

#### **Graduation Application Process**

- 1. Click the **Degree Audit** tile on your Student Homepage.
- 2. Click Apply for Graduation.

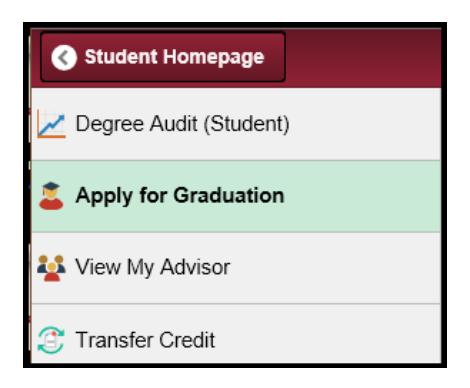

3. Review your current degree and major listed on the *Submit an Application for Graduation* page. *If this information is incorrect, stop and contact your Dean's Office to have it corrected.* 

### UAConnect Knowledge Center

| ay not be eligible for graduation at this time. Please so<br>formation.                                                           | ee your Academic Advisor for mo |
|----------------------------------------------------------------------------------------------------|---------------------------------|
| Program: Walton College of Business                                                                                               |                                 |
| The University of Arkansas   Undergraduate                                                                                        |                                 |
| Degree: BS in Business Administration<br>Major: General Business                                                                  | Apply for Graduation            |
| Preparation: Pre-Business (Undeclared)<br>Course of Study: Global Campus UGRD Student<br>Course of Study: University Requirements |                                 |

- 4. If the degree and major information are correct, click the **Apply for Graduation** link to begin the application process.
- **NOTE:** If the **Apply for Graduation** link is not visible, you have not completed enough hours to apply for graduation at this time.
  - 5. Select the term when all your degree requirements will be completed from the **Expected Graduation Term** drop-down menu.
  - 6. View the Graduation Instructions. This section will include all application fees and deadlines.
  - 7. Click **Continue** to advance to the next step.

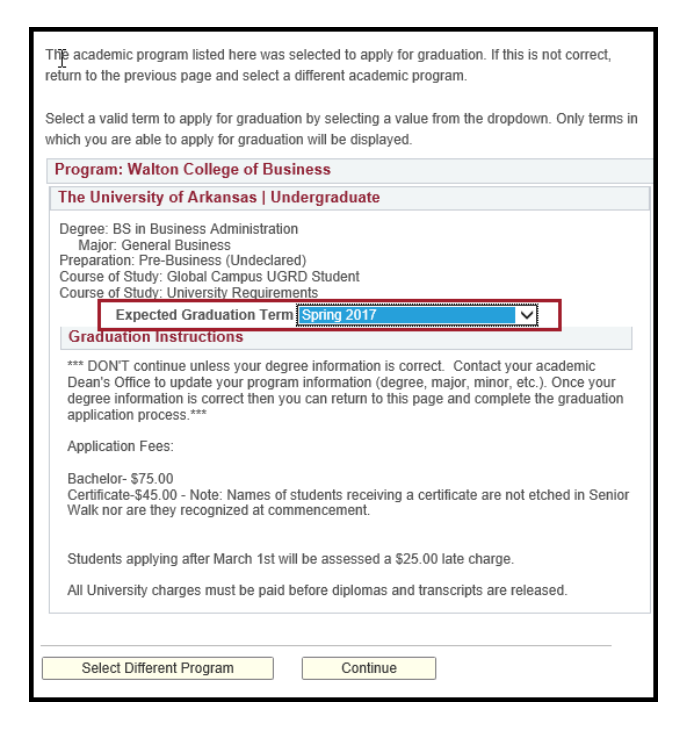

# UAConnect Knowledge Center

#### **Commencement Participation Information**

Please note that the form expands as you answer additional questions.

- 1. If you plan to attend the commencement ceremony, click the **Yes** radio button.
- 2. Select the **Commencement Term** from the drop-down menu.

| 1 | Graduation Term: Spring 2017                                                                                                    |
|---|----------------------------------------------------------------------------------------------------|
|   | Will you attend Commencement?                                                                                                    |
| 2 | Commencement Term: Sprin V Spring 2017                                                                                                    |
|   | Commencement Participation                                                                                                    |
| 3 | Graduate School (All University) Bumpers Col Agri,Food,Life Sc Education & Health Professions Law                                                                                                    |
|   | Artificture     Lingingering     Lingingering     Lingingering     Lingingering     Lingingering                                                                                                    |
| 4 | n <u>n z te de la segui de segui de segui te de la segui de segui de</u> |
|   | *Name: Kay Zorback                                                                                                    |
|   | (if necessary, please spen out the pronunciation or your name to assist the commencement announcer. Do not use symbols.)                                                                                                    |
|   | Your name as it is to appear on the Senior Walk (22 Characters long):     Ray Zorback      I do not authorize the University of Arkansas to publish my name in the Commencement Program and on the Senior Walk. I understand by choosing this option it cannot be added at a later date.                                                                                                    |
| 7 | Your name as it is to appear on Diploma: Ray Zorback                                                                                                    |
| _ | The diploma will only be mailed to the address entered below.                                                                                                    |
|   | Address Line 1: 111 Dickson Street                                                                                                    |
|   | Address Line 2:                                                                                                    |
|   | City Favetaville State AR Doctol Code 72701                                                                                                    |
|   |                                                                                                    |

- 3. Select the check box of the ceremony you plan to attend. **NOTE:** if you are a graduate student in the Engineering College or the Walton College of Business, you may choose to attend both the graduate and college ceremonies.
- 4. Type your name in the **Name** field. This is the name that will be announced during commencement ceremony.
- 5. Provide the Name Pronunciation, if necessary.
- 6. Click the check box to either authorize, or not authorize, the University to publish your name in the Commencement Program and on Senior Walk. NOTE: if you choose not to have this information published you cannot change it at a later date. The authorize or not authorize check box overrides any FERPA restriction placed by the student.
- 7. Type your name, as you want it printed on your diploma, in the **Diploma Name** field.
- 8. Type the Address where you wish to have the diploma mailed.
- 9. Click Next.

# UAConnect Knowledge Center

### Post-Graduation Information

10. Please indicate your plans after graduation. Select the options that best fit your plans. Different options appear based on your selections.

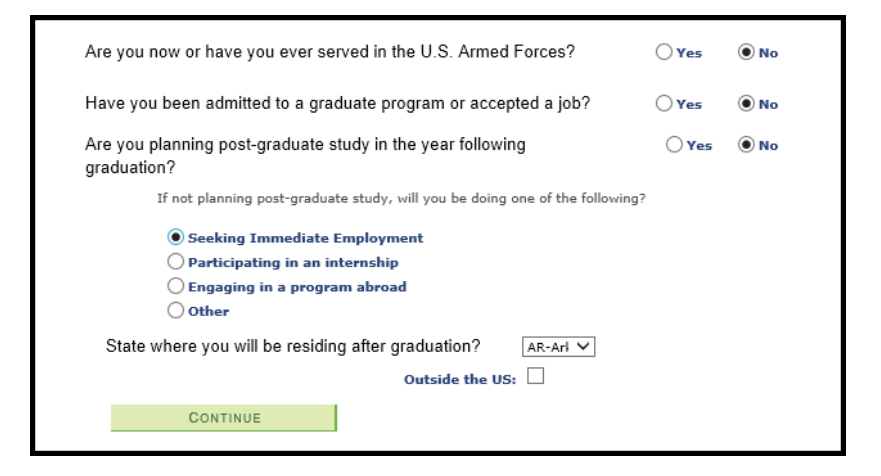

- 11. Click **Continue** to view the confirmation page and submit your application.
- 12. Review your Degree, Major, and Expected Graduation Term *before* submitting your application. If your degree or major is incorrect, contact your Dean's Office to have the information changed.

NOTE: The Course of Study: University Requirement refers to state minimum core requirements.

| 're              | gram: Walton College of Business                                                                                                    |
|------------------|----------------------------------------------------------------------------------------------------|
| Th               | e University of Arkansas   Undergraduate                                                                                                    |
| De<br>Pr<br>Co   | egree: BS in Business Administration<br>Major: General Business<br>eparation: Pre-Business (Undeclared)<br>purse of Study: Global Campus UGRD Student<br>jurse of Study: University Requirements<br>Expected Graduation Term Spring 2017                                                              |
| 0                | Graduation Instructions                                                                                                    |
| *<br>E<br>y<br>g | ** DON'T continue unless your degree information is correct. Contact your academic<br>lean's Office to update your program information (degree, major, minor, etc.). Once<br>our degree information is correct then you can return to this page and complete the<br>raduation application process.*** |
| A                | application Fees:                                                                                                    |
| E<br>C<br>S      | lachelor- \$75.00<br>)ertificate-\$45.00 - Note: Names of students receiving a certificate are not etched in<br>enior Walk nor are they recognized at commencement.                                                                                                    |
| S                | students applying after March 1st will be assessed a \$25.00 late charge.                                                                                                    |
| A                | Il University charges must be paid before diplomas and transcripts are released.                                                                                                    |
|                  |                                                                                                    |
|                  | Select Different Program Submit Application                                                                                                    |
| _                | Salact Different Term                                                                                                    |

- 13. If all information is correct, click Submit Application.
- 14. You will receive an email confirming that your application has been successfully submitted.